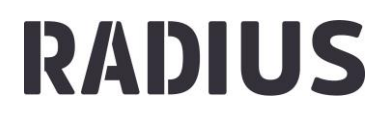

## **KILOMETER FÜR TEILNEHMENDE EINTRAGEN**

- 1. Melde dich an und gehe in dein Admin-Konto
- 2. Wähle im Admin-Panel links die Funktion , Personen'

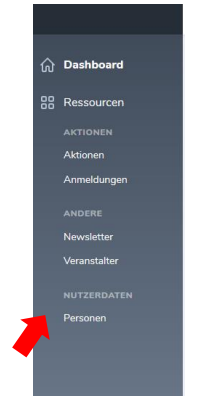

3. Suche die Person, für die du Kilometer eintragen willst und verwende die ,Impersonate' Funktion.

| Personen                     |            |                       |                    |  |  |
|------------------------------|------------|-----------------------|--------------------|--|--|
| Q max muster X Create Person |            |                       |                    |  |  |
|                              |            |                       |                    |  |  |
|                              |            |                       | Linse + V +        |  |  |
| ID 0 VORNAME 0               | NACHNAME 🗘 | E-MAIL 🗘 BENUTZERNAME |                    |  |  |
| 112353 Max                   | Mustermann | Max                   | ≛ ⊘ 🗹              |  |  |
| « < 1 2 3 4 » »              |            |                       | 1-1 of 86          |  |  |
| □ 112353 Max                 | Mustermann | Max                   | å ⊘ 🗹<br>1-1 of 86 |  |  |

4. Nun befindest du dich im Benutzerkonto der Person und kannst einfach in der Eingabemaske die gemeldeten Kilometer eintragen.

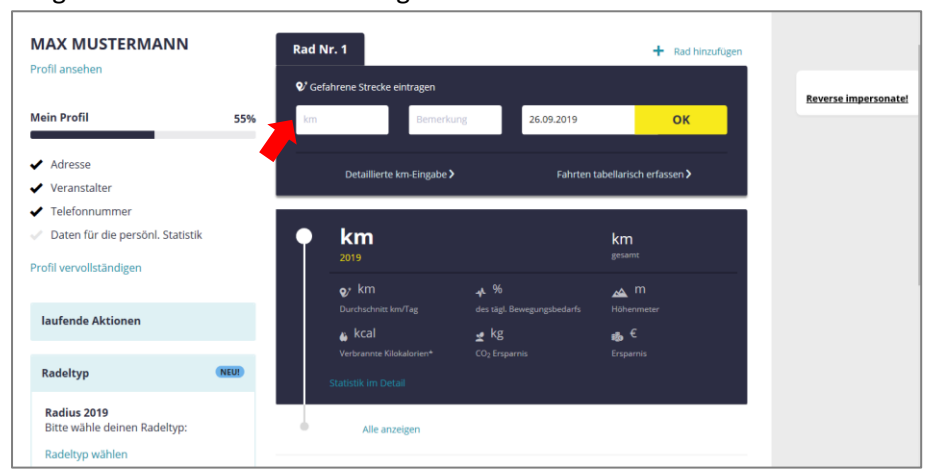

Wichtig: Wenn du die Kilometer nach dem 30. September (Ende Radius 2019) einträgst, dann musst du das Datum auf ein Datum innerhalb der Laufzeit des Radius (30. September oder früher).

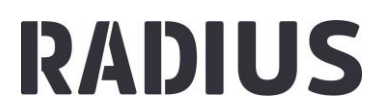

5. Um das Benutzerkonto zu verlassen klicke auf "Reverse impersonate!". So kommst du wieder in deinen Admin-Bereich.

| MAX MUSTERMANN                     |     | Rad N                                      | Nr. 1                            |                | + Rad                   | hinzufügen |
|------------------------------------|-----|--------------------------------------------|----------------------------------|----------------|-------------------------|------------|
| romansenen                         |     | Q <sup>7</sup> Gefahrene Strecke eintragen |                                  |                | Reverse                 |            |
| Mein Profil                        | 55% | km                                         | Bemerk                           | ing 26.09.2019 | ок                      |            |
| / Adresse                          |     |                                            | Datailliarte km Cingaba <b>X</b> | . Fabritan     | taballarisch orfacean 🔪 |            |
| <ul> <li>Veranstalter</li> </ul>   |     |                                            | Detaimente kin-Eingabe Z         | Palliten       | cabenarisch en assen /  |            |
| <ul> <li>Telefonnummer</li> </ul>  |     |                                            |                                  |                |                         |            |
| 🖉 Daten für die persönl. Statistik |     | •                                          | 150 km                           | <b>150</b> km  | <b>150</b> km           |            |
| Profil vervollständigen            |     |                                            | Radius 2019                      | im Jahr 2019   |                         |            |
|                                    |     |                                            | <b>♀ 0,8</b> km                  | <b>.</b> ≁7%   | 👝 0 m                   |            |
| laufende Aktionen                  |     |                                            |                                  |                |                         |            |
|                                    |     |                                            | 🖕 <b>4.467,6</b> kcal            | 👱 27,22 kg     | ան 46,6 €               |            |
|                                    |     |                                            | Verbrangte Kilokaloriegt         |                |                         |            |
|                                    |     |                                            |                                  |                |                         |            |